## サービス名 学認サービス ログイン手順 Manuzen eBook Library 🗹 ジャパンナレッジレル 🖻 ・ 医中誌 Web SpringerLink @ EBSCOhost 12 Emerald Insight 🗹 ①該当サービス名を選択 InCites Journal Citation Reports 🗹 医中誌 Web をクリックする 医中誌Web = ProQuest (Entertainment industry magazine archive) 【教職員のみ利用可】 こちらは医中誌Web(法人版)のログイン画面で ScienceDirect 🗹 ②学認認証を選択 OvidSP I Gale Databases 「学認認証はこちら」を 学認認証はこちら 医中誌 🖸 クリックする 医中誌パーソナルWebは<u>こちら</u> 医中誌Web PCサイト ©Japan Medical Abstracts Society GakuNin) ③<br /> 所属機関の選択 所属機関の選択 画面のプルダウンメニューから サービス 'upk1-sp.janas.or.jp'を利用するために認証が必要です 鶴見大学 「鶴見大学」を選択する 選択した所高機関を保存して今後IdPの選択直直をスキップする 0 鶴見大学共通IDとバスワードを入力 ④共通 ID・パスワードの入力 してください。 ユーザロ バスワード 医中誌Web Ξ ⑤医中誌 Web の利用 ログイン後は、通常通り検索できる ☆絞り込み条件 検索語を入力 Q **1** INFORMATION ⑥医中誌 Web の終了 医 × 知らせ 利用終了時は、右上のマークをクリック 検索語 し、「終了」をクリックする TOP 衍分、約38万 たしました。 1 INF クリップボード **OLD**医 My医中誌 らせ OLDE HELP 件のデ した。 詳細は お問い合わせ スマ-医中誌Web PCサイト スマー 詳細は 終了